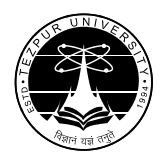

तेजपुर विश्वविद्यालय/TEZPUR UNIVERSITY (संसद के अधिनियम द्वारा स्थापित केंद्रीय विश्वविद्यालय) (A Central University established by an Act of Parliament) कुल सचिव का कार्यालय/OFFICE OF THE REGISTRAR

नपाम :: तेजपुर - 784028 :: असम/ Napaam :: Tezpur – 784028 :: Assam

No. F.06-48/III(E)/984

Dated: 27.7.2020

## **NOTIFICATION**

This is for information of all non-teaching employees of the University that in accordance with the provisions under the Service Rules, it is mandatory for all non-teaching employees to submit their individual performance and other personal information in the format provided as "Annual Performance Appraisal Report" (APAR) for every preceding year ending on 31<sup>st</sup> March . As per DoPT OM No. 21011/02/2015- Est (A-II)-Part II dated 11.6.2020, distribution of APAR is extended **upto 31<sup>st</sup> July, 2020 instead of 31<sup>st</sup> March, 2020** as a one-time measure owing to the situation arising out of the lockdown due to spread of corona virus. I am to inform you that Tezpur University has already developed a software for online submission of APAR and all are therefore requested to submit the same online. All Heads of the departments/Centers/Cells are requested to ask their office Assistant to help the MTS of their departments in submission of the online APAR **on or before 31.8.2020**. Please click on the following link to access online APAR

http://www.tezu.ernet.in/other/cas\_pbas\_redir.php

As per GOI instructions, APAR for a particular reporting period should be completed within a fixed time frame and belated submission of self-appraisal or delayed reporting/reviewing on self-appraisal by the concerned Reporting/Reviewing Officers goes against the interest of the employees and leads to unwarranted administrative complicacy. All concerned are therefore requested to cooperate in the process.

The concerned HoDs/Controlling Officers are requested to kindly facilitate timely compliance of the notification by the employees including the MTS.

Sd/-(Hridoy Saikia) Joint Registrar

Memo No.: F.06-48/III(E)/ 984

Copy to: -

- 1. Heads of all academic and administrative departments
- 2. The Secretary to VC, Tezpur University, for kind information of the Vice-chancellor
- 3. The Web Master, Tezpur University, for placing the notification in the University website
- 4. Notification/Circular file

Sd/-Joint Registrar

Date: 27.7.2020

ONLINE APAR, A BRIEF INTRODUCTION

 Once you come to the online CAS/PBAS/APAR system, you will see the following screen. Use your TU email id and password to log in to the system.

|                                                                                                    |                              | Cezpur University<br>विज्ञानं यज्ञं तनुते<br>Specialized Knowledge Promotes Creativity | V VISION<br>TO EVALUATE HAMAN EXCELLING AND INCLUCATE LEADERSHIP THROUGH HAND — BOOK AND CHEATIVITY.<br>MISSION<br>To Render Team University for of the Work pretered destinations of students, face ty and scholars and devices.<br>To Render So devices the Work. |
|----------------------------------------------------------------------------------------------------|------------------------------|----------------------------------------------------------------------------------------|----------------------------------------------------------------------------------------------------|
|                                                                                                    |                              | WELCOME TO                                                                             | D ONLINE CAS/PBAS/APAR                                                                                                    |
| Login<br>HELP MENU<br>1. What is my user name and password?<br>2. How do Lerata my CAS application 2<br>3. What is next after creating an<br>application? | USER NAME skyler<br>PASSWORD | etezu.emei.in<br>••I LOGIN                                                             |                                                                                                    |

2. After logging in, select **ENTER AS NON-TEACHING STAFF** to proceed further.

|                                                                                                    |                                                                          | Tezpur University<br>विज्ञानं यत्रं तनुते<br>Specialized Knowledge Promotes Creativity | VOOR<br>TO DECEMP HANNE EXCELLENCE AND INCLACTE LEARDENIN THROUGH HAND WORK AND CREATIVITY.<br>Incomme<br>To bringe Tizzare inversions of the Most Pretrance duesting and the to structure and scholars and dec overs.<br>To bring tizzare inversions of the Most Pretrance duesting and the to structure and scholars and dec overs. |
|----------------------------------------------------------------------------------------------------|--------------------------------------------------------------------------|----------------------------------------------------------------------------------------|----------------------------------------------------------------------------------------------------|
|                                                                                                    |                                                                          | WELCOME TO O                                                                           | NLINE CASIPBASIAPAR                                                                                                    |
| Login<br>HELP MENU<br>1. What is my user name and password?<br>2. How do I create my CAS application 2<br>3. What is next after creating an<br>application? | ENTER AS ADMIN<br>ENTER AS TEACHING STAFF<br>ENTER AS NOR-TEACHING STAFF |                                                                                        |                                                                                                    |

3. At this point you will be presented with the following page asking your basic details. You have to complete this form before proceeding further.

|                                 |                                                                                                    | Tezpur U<br>विज्ञानं या<br>Specialized Knowledge Pro | niversity<br>हां तनुते<br>motes Creativity | VISON<br>TO ORYLLOP HMAIN EXCELLON: A NO INCILEATE LADORSHIP THROAGH HARD WORK AND CREA TIVITY.<br>MISSON<br>To Rinke Trans Inwershit on of the Most pretored destinations of Stedents, facility and Scholars and Directes.<br>Tor in the Thomso Inwershit's of the World. |
|---------------------------------|----------------------------------------------------------------------------------------------------|------------------------------------------------------|--------------------------------------------|----------------------------------------------------------------------------------------------------|
|                                 |                                                                                                    |                                                      | WELCOME TO O                               | NLINE CAS/PBAS/APAR                                                                                                    |
| MY DETAILS<br>MY APAR<br>LOGOUT | Employee ID Number:<br>Ext<br>Name:<br>Ext<br>Date of birth:<br>DOB NOT SET<br>IN WORDS NOT SET<br>Ext<br>Category and Religion Details: |                                                      |                                            |                                                                                                    |
|                                 | CAST         Category of PWD if any           EDIT         NOT SET         NOT SET           Academic Qualification:                     | Whether belongs to EWS                               | RELIGION<br>NOT SET                        |                                                                                                    |

Click on the edit button to enter the value against any field. Once done click on save.

|                       |                                                 | Tezpur U<br>विशानं य<br>Specialized Knowledge P | J <b>niversity</b><br>जंतनुते<br>romotes Creativity | VISON<br>To Revise Hamman Excellence and Induced Elaboreship Thromgen Hamd<br>Norman Termin Investory on of the Most Provided Destinations of Students, fractive and Scholars and Darcotes.<br>The In the Terminovestory of the Most In |
|-----------------------|-------------------------------------------------|-------------------------------------------------|-----------------------------------------------------|----------------------------------------------------------------------------------------------------|
|                       |                                                 |                                                 | WELCOME TO C                                        | DHLINE CASIPBASIAPAR                                                                                                    |
|                       | Employee ID Number:                             |                                                 |                                                     |                                                                                                    |
|                       | SAVE Name:                                      |                                                 |                                                     |                                                                                                    |
|                       | EDIT<br>Date of birth:                          |                                                 |                                                     |                                                                                                    |
| MY DETAILS<br>MY APAR | DOB NOT SET<br>IN WORDS NOT SET                 |                                                 |                                                     |                                                                                                    |
| LOGOUT                | Category and Religion Details:<br>CAST Category | ory of PWD if any Whether belongs to EWS        | RELIGION                                            |                                                                                                    |
|                       | EDIT NOT SET NOT SET<br>Academic Qualification: | T NOT SET                                       | NOT SET                                             |                                                                                                    |
|                       | EDIT<br>Place of Domicile:                      |                                                 |                                                     |                                                                                                    |
|                       | EDIT                                            |                                                 |                                                     |                                                                                                    |
|                       |                                                 |                                                 |                                                     |                                                                                                    |

|                                 |                     |                                              | Tezpur U<br>विज्ञानं य<br>Specialized Knowledge Pr | niversity<br>जंतनुते<br>omotes Creativity | VISON<br>TO EVENDE HANNE ELECTETIENCE AND INDECATE LEADERSHET THRONGH HAND WORK AND CREATIVITE.<br>NECCOM<br>To Rende Team Banyarshit ore of the most preterior destina tions of stadents, face it and scholars and departers.<br>To Rende Team Banyarshits of the Most. |
|---------------------------------|---------------------|----------------------------------------------|----------------------------------------------------|-------------------------------------------|----------------------------------------------------------------------------------------------------|
|                                 |                     |                                              |                                                    | WELCOME TO (                              | ONLINE CAS/PBAS/APAR                                                                                                    |
| NY DETAILS<br>NY APAR<br>LOCOUT | Employee ID Number: | 291 T Stails: Category of PND if any NOT SET | Whether belongs to EWS<br>NOT SET                  | RELIGION<br>NOT SET                       |                                                                                                    |

4. After entering the details, your form should look something like the following figure.At this point, you can click on

|  | MY | APAR | link | to | see | your | APARs. |
|--|----|------|------|----|-----|------|--------|
|--|----|------|------|----|-----|------|--------|

|                       |                                                    | <b>Tezpur</b><br>विज्ञानं<br>Specialized Knowledge | U <b>niversity</b><br>यज्ञं तनुते<br>Promotes Creativity | VISION<br>TO DEVELOP HAMAN EXCILLENCE AND INCLUEATE LEADERSHIP THROUGH HAND WORK AND CREATIVITT.<br>Mession<br>To develop teams inverset one of the most pretered destina flows of students, facility and schedars and developer.<br>To re in the top-so universities of the world. |
|-----------------------|----------------------------------------------------|----------------------------------------------------|----------------------------------------------------------|----------------------------------------------------------------------------------------------------|
|                       |                                                    |                                                    | WELCOME TO C                                             | NLINE CAS/PBAS/APAR                                                                                                    |
|                       | Employee ID Number:                                |                                                    |                                                          |                                                                                                    |
|                       | 291<br>EDT                                         |                                                    |                                                          |                                                                                                    |
|                       | Name:                                              |                                                    |                                                          |                                                                                                    |
|                       |                                                    |                                                    |                                                          |                                                                                                    |
|                       | Date of birth:                                     |                                                    |                                                          |                                                                                                    |
| MY DETAILS<br>MY APAR | 03/08/1980<br>Third August Nineteen Hundred Eighty |                                                    |                                                          |                                                                                                    |
| LOGOUT                | Category and Religion Details:                     |                                                    |                                                          |                                                                                                    |
|                       | CAST Category of PWD if any                        | Whether belongs to EWS                             | RELIGION                                                 |                                                                                                    |
|                       | Academic Qualification:                            | NU                                                 | FIUWANI I T                                              |                                                                                                    |
|                       | PhD, Economics                                     |                                                    |                                                          |                                                                                                    |
|                       | Place of Domicile:                                 |                                                    |                                                          |                                                                                                    |
|                       | Tezpur University.                                 |                                                    |                                                          |                                                                                                    |
|                       |                                                    |                                                    | Developer                                                | 4 BY YROS software                                                                                                    |

|                                 |                                                                                                    |                                                                                                    | Tezt       | <b>out Universi</b><br>विज्ञानं यज्ञं तनुते<br>d Knowledge Promotes Creativity | TY VISION<br>то очето филам весеннике социался нако исклате накожно инако може ало сведениет.<br>но исклая пора исклая очирающих об от так може претехвер оставляются от эпосоти на пора Sourcass and deposites.<br>то ис на то исклая пора очирающих от так може. |
|---------------------------------|----------------------------------------------------------------------------------------------------|----------------------------------------------------------------------------------------------------|------------|--------------------------------------------------------------------------------|----------------------------------------------------------------------------------------------------|
|                                 |                                                                                                    |                                                                                                    |            | WELCOM                                                                         | E TO ONLINE CAS/PBAS/APAR                                                                                                    |
| MY DETAILS<br>MY APAR<br>LOCOUT | Here are the second second sec | ne 2 APAR of the officer<br><u>Dr. SKYLER WHITE APAR 2020-21</u><br>Status:<br><u>Dr. SKYLER WHITE APAR 2019-20</u><br>Status: | NEW<br>NEW |                                                                                | Drukasi B 19201 udrav                                                                                                    |

5. Click on an APAR application to edit it.First it will ask you to select the APAR group.

|                   | Tezpur University<br>विज्ञातं यज्ञं तनुते<br>Specialized Knowledge Promotes Creativity | - VISON<br>То окупаративая експлата како инскала (завлезне) тиковся нало |
|-------------------|----------------------------------------------------------------------------------------|--------------------------------------------------------------------------|
|                   | WELCOME TO O                                                                           | DNLINE CASIPBASIAPAR                                                     |
|                   |                                                                                        |                                                                          |
|                   |                                                                                        |                                                                          |
|                   |                                                                                        |                                                                          |
| HOME<br>ARAR TYPE |                                                                                        |                                                                          |
|                   |                                                                                        |                                                                          |
|                   |                                                                                        |                                                                          |
|                   |                                                                                        |                                                                          |

|           | <b>Tezpur University</b><br>विजानं यत्तं तनुते<br>Specialized Knowledge Promotes Creativity | VISON<br>TO DEVILOP HAMAN EXCILLENCE AND MOLICA IT LEADERSHIP THRONGH HARD WORE AND CREATIVITY.<br>Mession<br>To denier Tezhri Innverdity one of the Most pretered destinations of Stidents, facility and Scholards and DMR offes.<br>To de in the Top-So Universities of the World. |
|-----------|---------------------------------------------------------------------------------------------|----------------------------------------------------------------------------------------------------|
|           | WELCOME TO O                                                                                | NLINE CAS/PBAS/APAR                                                                                                    |
|           |                                                                                             |                                                                                                    |
|           |                                                                                             |                                                                                                    |
|           |                                                                                             |                                                                                                    |
| HOME      |                                                                                             |                                                                                                    |
| ARAR TYPE | Please select Please select                                                                 |                                                                                                    |
|           | A STATUTORY                                                                                 |                                                                                                    |
|           | B<br>C                                                                                      |                                                                                                    |
|           | MTS                                                                                         |                                                                                                    |
|           |                                                                                             |                                                                                                    |

6. After setting the group for your APAR application, you will be provided with the following screen. Every button on the left panel is a self descriptive option to interact with the system.

|                                                                                      | Specialized K | ur University<br>विज्ञानं यज्ञं तनुते<br>nowledge Promotes Creativity | VISION<br>TO DRY DE HAMAR COCILIPICS AND INCLUSTIF (LEADERSHIP THROUGH HAND INCLUSE AND GREATWITT.<br>Inclusion<br>To Reader Jazza University of the Most Partitioned Decembrations of Structure, facility and Sciences and Darcottes.<br>To Bit in the The Science and Bits and Bits and Bit |
|--------------------------------------------------------------------------------------|---------------|-----------------------------------------------------------------------|----------------------------------------------------------------------------------------------------|
|                                                                                      |               | WELCOME TO C                                                          | NILINE CASIPBAS/APAR                                                                                                    |
| APAR_GROUP-STATUTORY<br>HOME<br>ARAR TYPE<br>PART 1<br>PROFAL DATA                   |               | STATUTORY                                                             |                                                                                                    |
| PART.2<br>SELF APRISAL<br>PART.3<br>NUMERAL GRADING                                  |               |                                                                       |                                                                                                    |
| PART-4 GENERAL-TO BE FILLED UP BY REPORTING AUTHORITY OFFICERS PIPELINE POD DOWNLOAD |               |                                                                       |                                                                                                    |
| TIMELINE<br>FORWARD DOCUMENT                                                         |               |                                                                       |                                                                                                    |
|                                                                                      |               | Develope                                                              | d By YROS software                                                                                                    |

7. For example, if you click on PERSONAL DATA, you will be led to the following page where you can enter the details mentioned in part 1 of the APAR form.

| ROUP-STATUTORY            |
|---------------------------|
|                           |
| ARAR TYPE                 |
| PART-1                    |
| PERSONAL DATA             |
| PADT.2                    |
| SELE ADRISAL              |
|                           |
| PART-3                    |
| NUMERAL GRADING           |
|                           |
| PART-4                    |
| UP BY REPORTING AUTHORITY |
|                           |
| FFICERS PIPELINE          |
| PDF DOWNLOAD              |
| TIMELINE                  |
| ORWARD DOCUMENT           |
|                           |
|                           |
|                           |
|                           |
|                           |
|                           |
|                           |
|                           |
|                           |
|                           |
|                           |
|                           |
|                           |
|                           |
|                           |
|                           |
|                           |
|                           |
|                           |
|                           |
|                           |
|                           |
|                           |
|                           |
|                           |
|                           |
|                           |
|                           |
|                           |
|                           |
|                           |
|                           |
|                           |
|                           |
|                           |
|                           |
|                           |

8. Similarly, if you click on SELF APPRAISAL, you will be led to the following page .

| ARAR TYPE                                                                                                    | SELF APPRAISAL<br>(To be filled in by the Officer reported upon)                                                                                                    |                                                                                                    |
|----------------------------------------------------------------------------------------------------|----------------------------------------------------------------------------------------------------|----------------------------------------------------------------------------------------------------|
| PERSONAL DATA                                                                                                    | NAME OF THE OFFICIAL REPORTED UPPON:                                                                                                    | DR. SKYLER WHITE                                                                                                    |
| PRICT 4 PRESONAL DATA PRICT 2 PRICT 2 | (It be tilled in type (Officer regional upon) NAME OF THE OFFICIAL REPORTED UPPON: DR. SICILER VINITE 1. Start description of ducks particimed during the particul under report:  Supporting documents  D. Please specify targets objective special (in examination of only you set for you set for yo |                                                                                                    |
|                                                                                                    | And Separation of the second second sec      | Mataty/Department/Division/Bection in Ruppers (<br>Happinot Uppin)<br>by hinher during the period of report (in Rs.):<br>gates the budge indicated in the Target:<br>In the reasons therefore.<br>Interry/Department/Division/Bection:<br>the targetsobjectives/goals referred to in Item 2<br>been applificantly Algher adhevements and your |

9. Once you fill all the necessary data, you can submit your APAR application by clicking on FORWARD DOCUMENT option.

|                                                | Te Te                         | zpur University<br>विशानं यत्रं तनुते         | nom<br>Rom en ander termenen fan men fan fersteren fersteren fersteren fan de fersteren.<br>Rom en ander fersteren reger fan de fersteren fersteren fan de fersteren fan foar fersteren. |  |  |  |
|------------------------------------------------|-------------------------------|-----------------------------------------------|----------------------------------------------------------------------------------------------------|--|--|--|
|                                                | WELCOME TO ONLINE CASPBASINGR |                                               |                                                                                                    |  |  |  |
|                                                |                               |                                               |                                                                                                    |  |  |  |
| APAR_GROUP-STATUTORY                           |                               | Your application will be forwards             | ed to administration from where it will be directed to appropriate reporting/reviewing/accepting officers.                                                                               |  |  |  |
| HOME                                           |                               | I am submitting my APAR 2019-20 for approval. | Please process.                                                                                                    |  |  |  |
| PART-1                                         |                               |                                               |                                                                                                    |  |  |  |
| PERSONAL DATA                                  |                               |                                               |                                                                                                    |  |  |  |
|                                                |                               |                                               |                                                                                                    |  |  |  |
| PART-2                                         | Message:                      |                                               |                                                                                                    |  |  |  |
| SELF APRISAL                                   |                               |                                               |                                                                                                    |  |  |  |
| PIRT3                                          |                               |                                               |                                                                                                    |  |  |  |
| NUMERAL GRADING                                |                               |                                               |                                                                                                    |  |  |  |
|                                                |                               |                                               |                                                                                                    |  |  |  |
| PART-4                                         |                               |                                               | SEND                                                                                                    |  |  |  |
| GENERAL-TO BE FILLED UP BY REPORTING AUTHORITY |                               |                                               | Here is the undertaking form you accepted                                                                                                    |  |  |  |
|                                                |                               |                                               |                                                                                                    |  |  |  |
| OFFICERS PIPELINE                              |                               |                                               |                                                                                                    |  |  |  |
| PDF DOWNLOAD                                   |                               |                                               |                                                                                                    |  |  |  |
| TIMELINE                                       |                               |                                               |                                                                                                    |  |  |  |
| FORWARD DOCUMENT                               |                               |                                               |                                                                                                    |  |  |  |
|                                                |                               |                                               |                                                                                                    |  |  |  |
|                                                |                               |                                               |                                                                                                    |  |  |  |